## Handleiding van de app WAKOSTA.

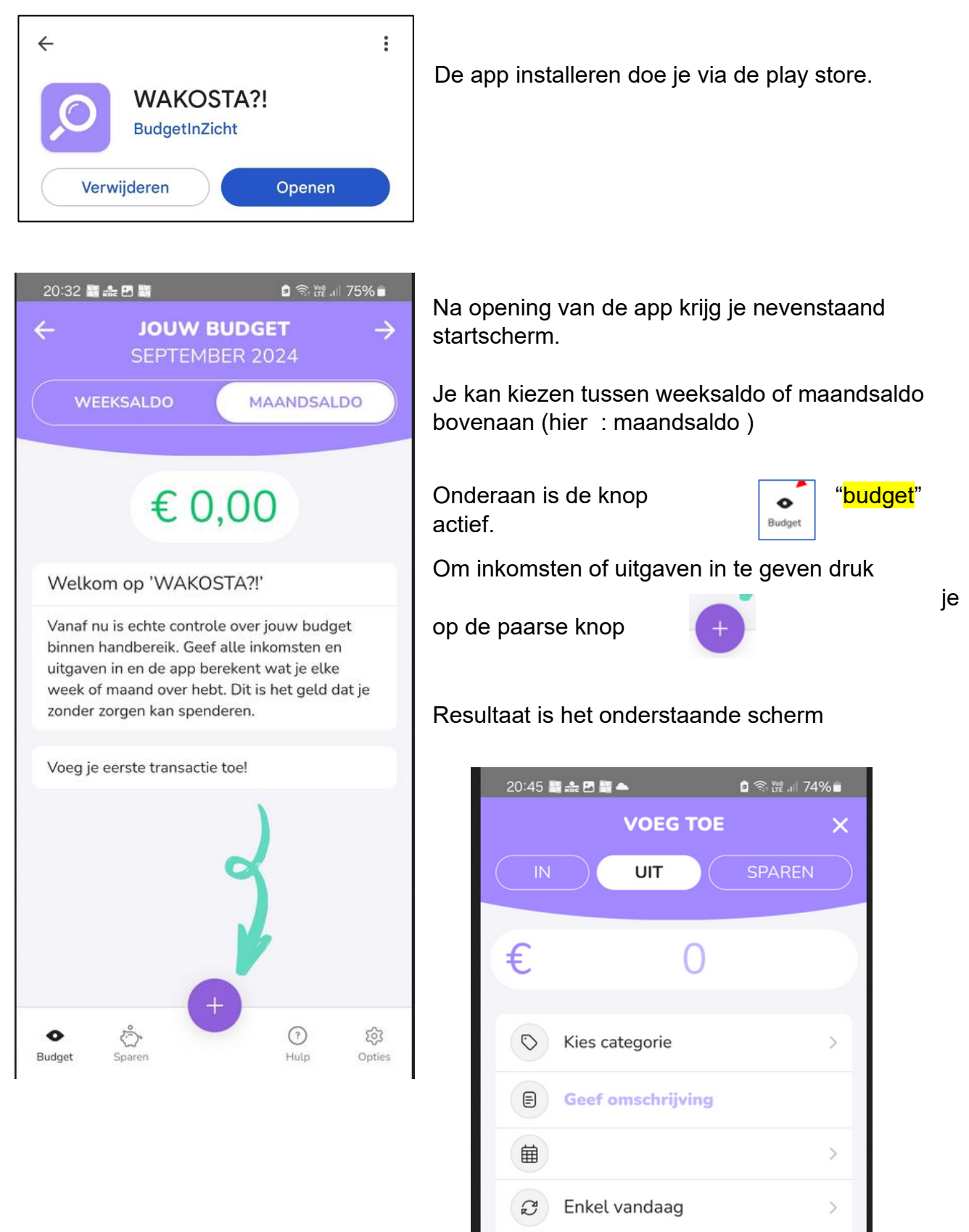

OPSLAAN

×

Nu moet je eerst kiezen tussen een "inkomst IN" of een "uitgave UIT". Standaard staat de app altijd op uitgave.!

Hier is gekozen voor twee inkomsten !! de 1ste in het geel , de 2de in het groen

Geef het bedrag in bvb 1800,00

Kies een categorie "uitkering"

Geef een omschrijving : pensioen Man

Kies een datum door te klikken op het kalendericoontje 1 september (het is mogelijk dat de datum niet op het schermpje te zien is) 2 september

Kies nu voor "opslaan" (even naar boven scrollen om de knop "opslaan" te zien.

| Het resultaat zie je hieronder : <mark>na de1ste ir</mark> | ngave, <mark>na de 2<sup>de</sup> ingave</mark>                                                                           |
|------------------------------------------------------------|----------------------------------------------------------------------------------------------------|
| 20:56 醫会 四日本                                               | 21:02 編金回日本<br>← JOUW BUDGET →<br>SEPTEMBER 2024<br>WEEKSALDO MAANDSALDO                                                  |
| € +1.800,00                                                | € +2.000,00                                                                                                    |
| INKOMSTEN<br><b>€ 1.800,00</b>                             | INKOMSTEN<br>€ 2.000,00 UITGAVEN<br>€ 0,00 SPAREN<br>€ 0,00                                                               |
| Transacties (1)                                            | Transacties (2)                                                                                                    |
| (C) UITKERING + 1.800,00<br>pensioen Man 01/09/24 >        | GEZONDHEID<br>mutualiteit         + 200,00<br>02/09/24           UITKERING<br>pensioen Man         + 1.800,00<br>01/09/24 |
| ◆     Č       Budget     Sparen         Hulp     Opties    | Budget Sparen<br>+<br>() €<br>Hulp Opties                                                                                 |

Klik terug op de paarse knop + om een 2<sup>de</sup> inkomst te genereren byb een uitkering van de mutualiteit.

Klik nu eens op de groene cirkel waar 2000,00 euro inkomsten te zien zijn :

Je krijgt een taartdiagram met percentages van de soorten inkomsten, zie volgende pagina.

"gezondheid"

200,00

"mutualiteit"

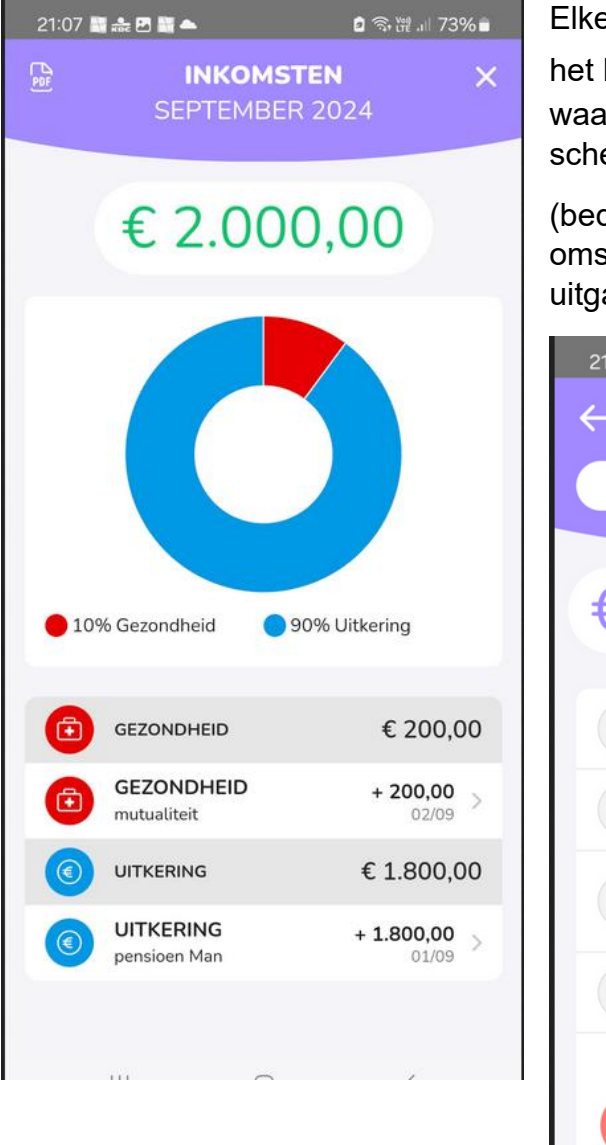

Elke transactie kan je wijzigen door even te klikken op het lichtgrijze > rechts van bvb die 200,00 of op de balk waar je de transactie terugvindt en je krijgt onderstaand scherm waarbij je de aanpassingen kan uitvoeren

(bedrag veranderen, andere categorie, andere omschrijving, andere datum en ook van de inkomst een uitgave maken)

| 21:13 📑 | * 2 2         | ◙ ☜ ॡ .⊪ 73% ∎ |
|---------|---------------|----------------|
| ÷       | PAS AAN       |                |
| IN      | UIT           | SPAREN         |
| €       | 200           |                |
| €       | Gezondheid    | >              |
| E       | mutualiteit   |                |
|         | 2 sep 2024    | >              |
| Q       | Enkel vandaag | >              |
| Û       | OPSLAAN       | ٧              |

Elke transactie kan verwijderd worden door te klikken op de rode knop waarin het vuilbakje staat.

Verder een schermafbeelding na dat er een aantal uitgaven werden ingegeven :

| Bedrag | categorie    | omschrijving | datum        |
|--------|--------------|--------------|--------------|
| 120    | boodschappen | Colruyt      | 3 september  |
| 50     | vervoer      | benzine      | 5 september  |
| 75     | verzorging   | coiffeuse    | 8 september  |
| 350    | belasting    | auto         | 8 september  |
| 690    | verzekering  | auto         | 12 september |

Na elke ingave wordt het saldo aangepast, dit is het bedrag in het groen onder de balk

WEEKSALDO MAANDSALDO

Een klik op de rode cirkel van de uitgaven geeft u een overzicht in percentages per categorie waar je centen naar toe gegaan zijn. ( rechtse afbeelding op volgende pagina).

| 09:23 📑 📥                                   | 🖻 🗟 🛱 📶 63% 🛢         | 09:29 🎦 🖪 📑 📥                                           | o 🖘 🎬 💵 62% 🖬       |
|---------------------------------------------|-----------------------|---------------------------------------------------------|---------------------|
| ← JOUW BUDG<br>SEPTEMBER 2                  | <b>ET</b> → 024       | UITGAVI<br>SEPTEMBER                                    | <b>EN X</b><br>2024 |
| WEEKSALDO M                                 | AANDSALDO             |                                                         |                     |
| 6.715                                       | 00                    | € -1.28                                                 | 5,00                |
| € +/15,                                     | 00                    |                                                         |                     |
| 0'0'                                        | O                     |                                                         |                     |
| INKOMSTEN UITGAVEN<br>€ 2.000,00 € 1.285,00 | SPAREN<br>€ 0,00      |                                                         |                     |
| Transacties                                 | (7)                   |                                                         |                     |
| VERZEKERINGEN<br>auto                       | - 690,00 > 12/09/24 > | 54% Verzekeringen 2                                     | 7% Belastingen      |
| BELASTINGEN<br>auto                         | - 350,00 > 08/09/24 > | <ul> <li>9% Boodschappen</li> <li>4% Vervoer</li> </ul> | 6% Verzorging       |
| VERZORGING<br>coiffeuse                     | - 75,00 > 08/09/24 >  | VERZEKERINGEN                                           | € -690.00           |
| VERVOER<br>benzine                          | - 50,00 > 05/09/24 >  | VERZEKERINGEN                                           | - 690,00            |
| BOODSCHAPPEN<br>colruyt                     | - 120,00 > 03/09/24 > |                                                         | 12/09 € -350 00     |
| ● Č<br>Budget Sparen                        | ල හි<br>Hulp Opties   | BELASTINGEN                                             | - 350,00            |
|                                             | <                     | auto                                                    | 08/09 <             |

Klik op het kruisje rechtsboven om terug naar het vorige scherm te gaan.

Elke uitgave kan aangepast of verwijderd worden door te klikken op de balk waarin je de transactie terug vindt.

Let op : in veel gevallen zie je de knoppen "opslaan" en "verwijderen" (= vuilbakje) niet. Je moet het cijferklavier verbergen of naar boven scrollen.

Besluit op dit ogenblik :

Inkomsten maand september : 2000 €

Uitgaven maand september : 1285 €

Dus : saldo maand september : 715 € = 2000 – 1285 !! zie linkerafbeelding hierboven

Opmerking : nog 2 uitgaven inboeken waarbij we een nieuwe categorie kiezen

150 euro herstellingskosten voor bvb de wasmachine en 75 euro herstellingskosten voor de elektrische fiets.

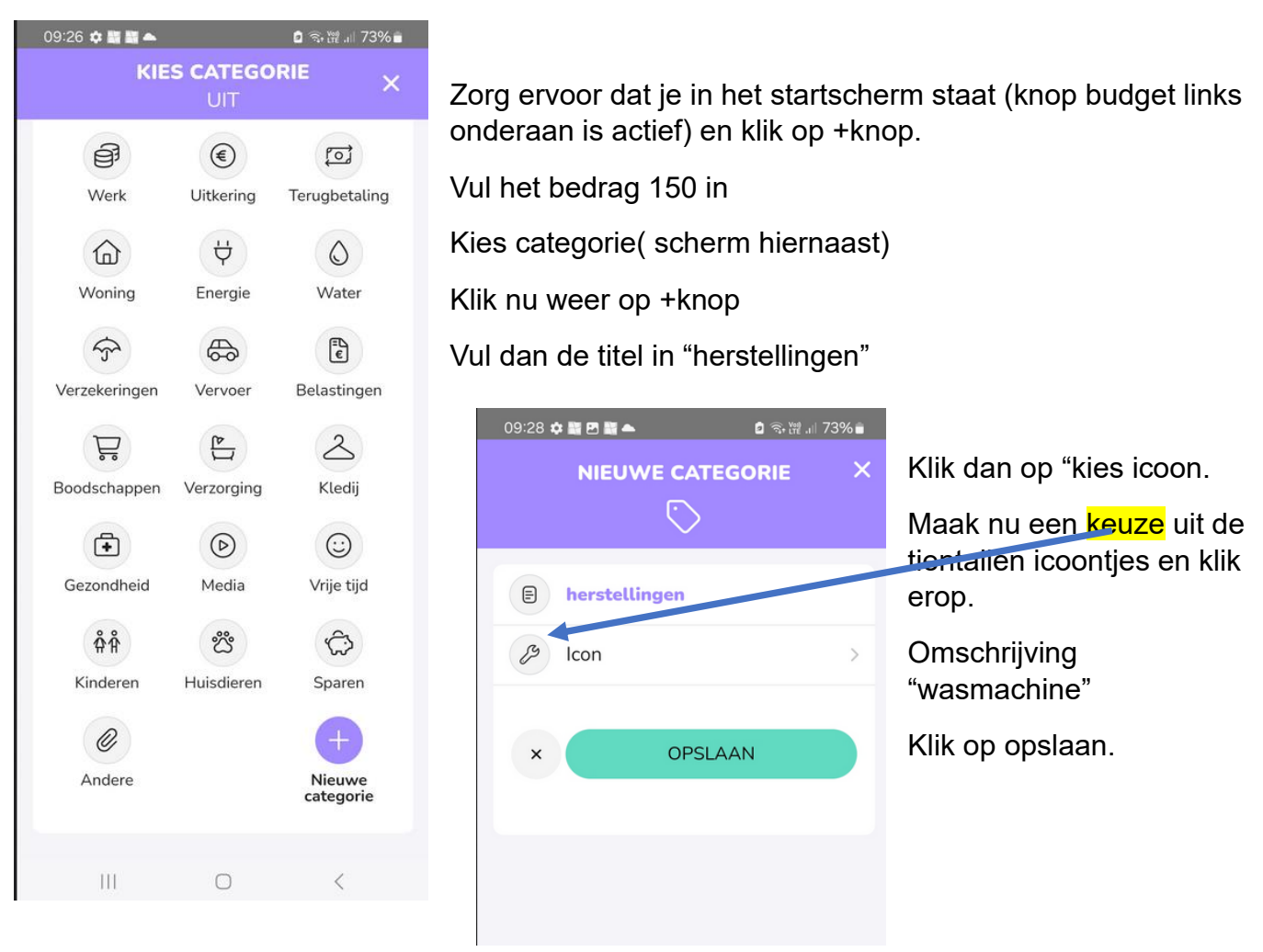

Ga nu verder zoals voorheen en geef nu ook de tweede uitgave : herstelling van de fiets in voor een bedrag van 75 eur en je kiest hier ook voor de categorie "herstelling"

Na afwerking moet je onderstand scherm zien (links) :

Klik je op de rode cirkel van de uitgaven dan verkrijg je het rechtse scherm.

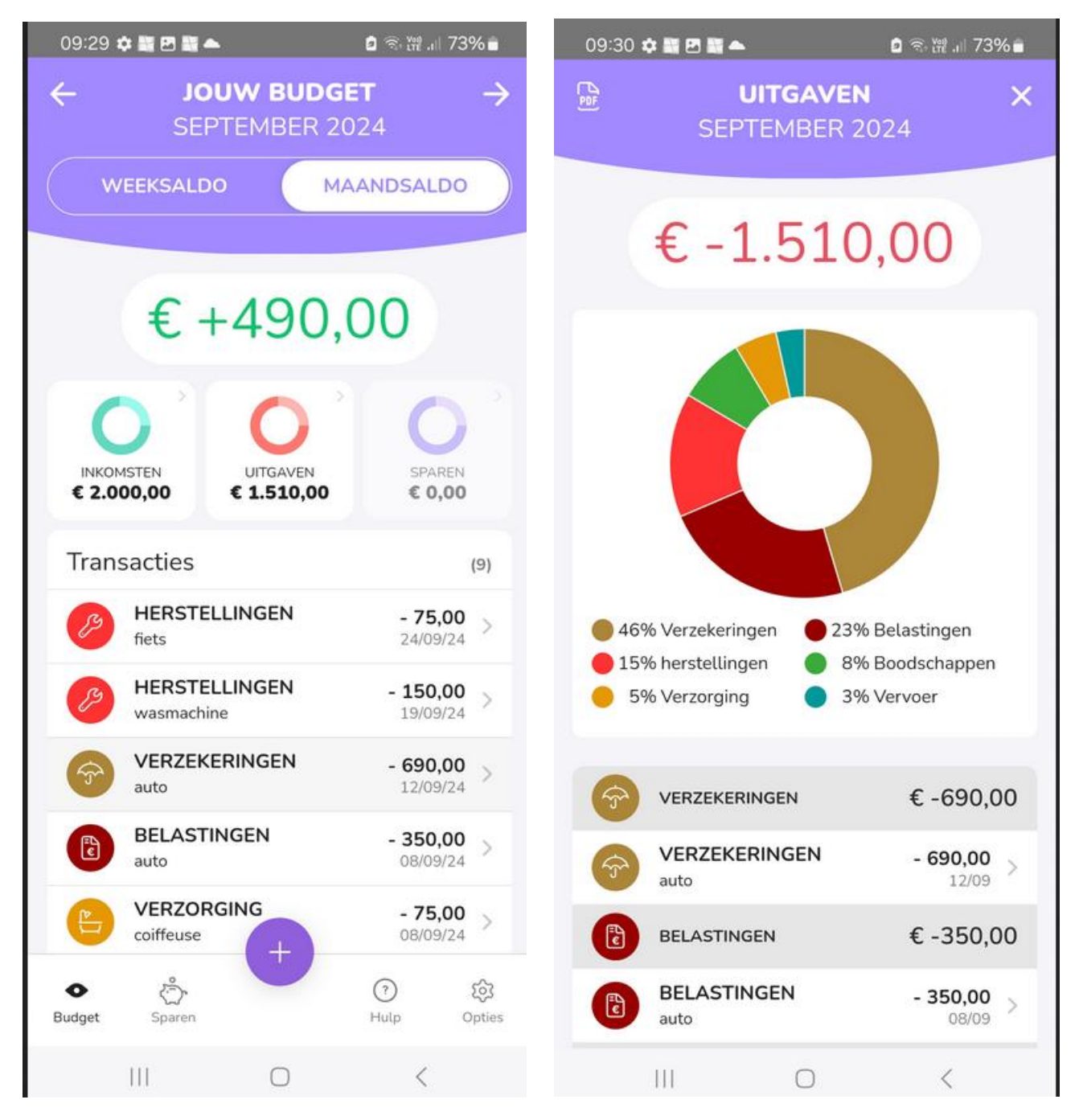

Veel succes er mee.